# 3G-MOD4

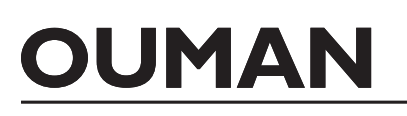

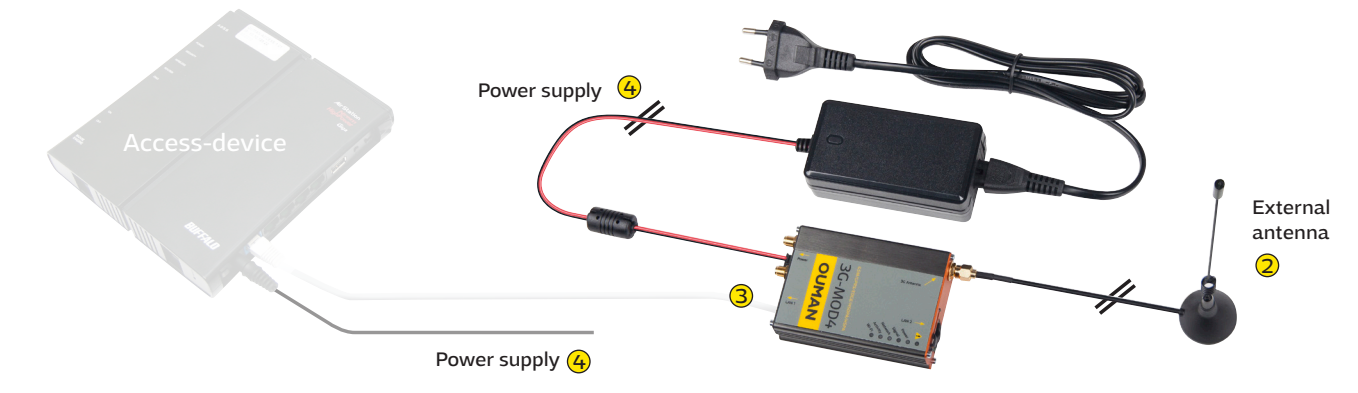

Ouman 3G-MOD4 is a 3G modem which can be used to create a mobile network in premises where such a network does not readily exist. Connection requires a SIM card with data connectivity (preferably with unrestricted data roaming. PIN code query must be disabled). The product package includes a 3G modem, power source and an antenna. SIM card with data connectivity can be acquired from Ouman or your own operator.

In addition, Ouman Access service and an Ouman Access compatible terminal such as Oulink, Ouflex A or external Access device, are needed to establish a secure connection from the Internet to automation devices. For more information about the Ouman Access service, please visit our website at www.ouman.fi $\rightarrow$  tuotteet/dokumentit (ouman.fi/en/document bank).

### Installation and start-up:

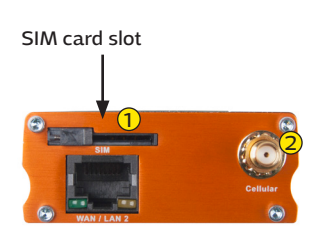

The 3G-MOD4 has factory default Oman connection settings. Only check the APN address and change as necessary (see page 2).

- Insert SIM card into the 3G-MOD4 device (see attached picture). The card must be a mini-SIM (25 mm x 15 mm). Insert the card inside contact face down and beveled edge ahead.
- Connect the external antenna to 3G-MOD3's 4G Antenna connector (cellular). Avoid placing the antenna close to thick stone walls. In demanding conditions, place the antenna as high as possible or next to a window.

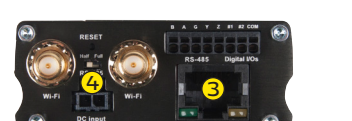

- ③ With an RJ-45 cable, connect LAN1 port of the 3G-MOD4 to Access-compatible device's internet / WAN connector. The cable must be CAT-5E or more.
- Plug in the power cords to both devices (power on). The system is now ready for use. When connecting your computer to 3G-MOD4, make sure the computer is adequately secured.

### Modem signal lights:

| Indicator light |   | Indicator light status | Functional description                                                                                                    |
|-----------------|---|------------------------|----------------------------------------------------------------------------------------------------|
| <u>^</u>        | • | Red on                 | Hardware failure (Note! When the modem is connected to power, indicator light comes on for a moment and then goes off. This is totally normal.) |
|                 | ۲ | Red blinking           | Software error                                                                                                    |
| Power           |   | Green on               | Modem connected to power                                                                                                    |
|                 |   | No light               | Modem not connected to power                                                                                                    |
| Signal          | • | Yellow light on        | Strong radio signal (CSQ > 12)                                                                                                    |
|                 |   | Yellow light blinking  | Weak radio signal (CSQ 6 -12)                                                                                                    |
|                 |   | No light               | No, or very weak signal (CSQ 0-5, 97, 98, 99)                                                                                                   |
| Network         | • | Yellow light on        | Modem is registered to the network of the service provider                                                                                      |
|                 |   | Yellow light blinking  | Modem is in the roaming network. Selection of the network is done according to the SIM-card defination.                                         |
|                 |   | No light               | Modem not registered to the GSM network                                                                                                    |
| Activity        | • | Yellow light on        | Mobile data service connected                                                                                                    |
|                 |   | Yellow light blinking  | Network sends and receives mobile data                                                                                                    |
|                 |   | No light               | Mobile data service not activated                                                                                                    |
| Wi-Fi           | • | Blue light on          | Wi-Fi network activated                                                                                                    |
|                 | ۲ | Blue light blinking    | Wi-Fi sends and receives data                                                                                                    |
|                 |   | No light               | Wi-Fi not activated                                                                                                    |

# **3G-MOD4** technical information

| Operator              | APN                                             |
|-----------------------|-------------------------------------------------|
| Operating voltage     | 9 - 60 VDC, 1A                                  |
| Operating temperature | -20°C+55°C                                      |
| SDRAM                 | 512Mb                                           |
| SIM                   | Mini SIM 1.8V / 3.0V                            |
| Housing               | Brushed aluminum, DIN rail fastening            |
| Dimensions            | 61,25 x 85,75 x 25,5 mm<br>(without connectors) |
| Weight                | 90g                                             |
| Paino                 | 90g                                             |

### Take the 3G connection into use

If you have acquired an Ouman 3G connection, the modem is directly ready for use, when you have checked operator's APN address. Change APN address if necessary. Other modem settings can normally stay as they are. If factory settings are for some reason lost, they can be restored (see page 3).

- 1. The modem must be turned on. DHCP on your computer must be enabled. If you have connected 3G-MOD4 to your computer using an RJ-45 cable, open your browser and go to address **192.168.1.1**. The 3G-MOD4 management page opens. Type **admin** in the Username field, then **admin** in the Password field, and click "log in".
- 2. Next go to Network → Interfaces → CELLULAR.

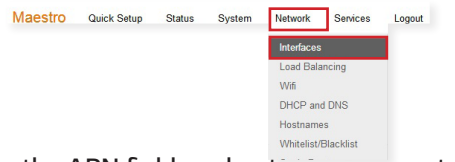

Tap on the APN field, and enter your operator's APN: "internet.telia.iot", "internet" or "internet. saunalahti". If your operator uses a different address, type it in this field. Tap on the Service Type field and select "3G / UMTS only". Save by clicking Save & Apply.

| Operator            | APN                 |
|---------------------|---------------------|
| Telia (Ouman 3G-L3) | internet.telia.iot  |
| Telia               | internet            |
| DNA (Ouman 3G-L2)   | internet            |
| Elisa               | internet            |
| Saunalahti          | internet.saunalahti |

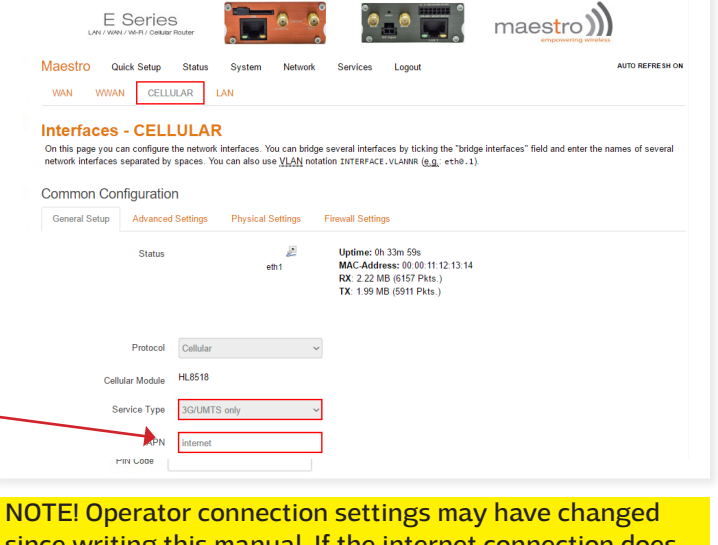

NOTE! Operator connection settings may have changed since writing this manual. If the internet connection does not work with the above mentioned APN settings, check the current settings from the operator.

# Take the Wi-Fi into use

# Wi-Fi is disabled as default. To enable Wi-Fi, follow these steps:

Take the browser connection to the device (See above section 1). Go to **Network → Wifi.** 

Select Edit. Go to Wireless network status and click "Disable". Save by clicking Save & Apply.

If you enable Wi-Fi, we recommend that you change your Wi-Fi network name and password. The network name will be given in **General Setup** in the **ES-SID** field. The default is the Maestro E200. To change the password in Wireless Security, enter the desired new password in the **Key** field. Save the changes by clicking **Save & Apply**.

If you enable Wi-Fi connectivity, you need to put Wi-Fi antennas (1-2 pcs) into the modem. The wireless network does not work without external antennas, as there is no built-in antenna in the modem. The antennas are not included in the 3G-MOD4 package, but you can purchase them from Ouman.

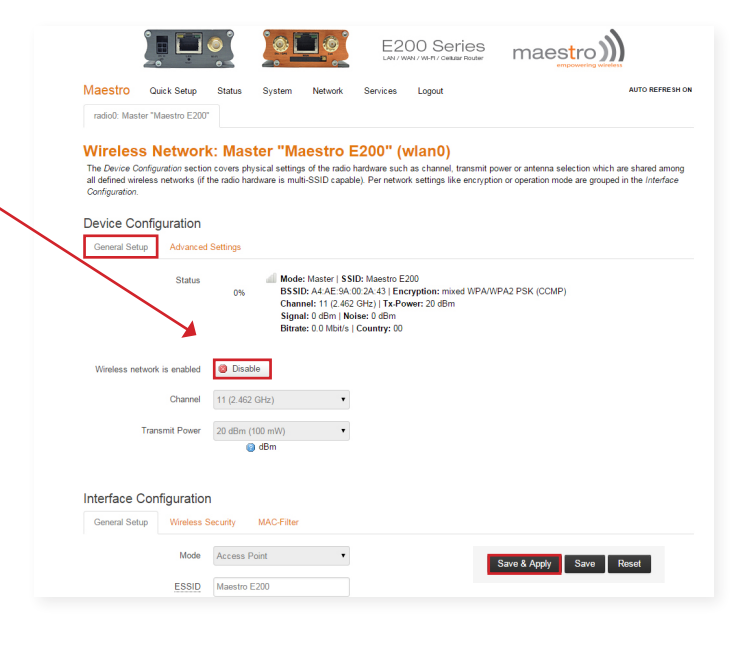

# **Restore factory settings of Ouman**

- 1. To reset the modem to factory settings, press the RESET button at the end of the device for more than 20 seconds with, for example, a partially opened paper clip. The modem must be turned on.
- 2. DHCP on your computer must be enabled. If you have connected 3G-MOD4 to your computer using an RJ-45 cable, open your browser and go to address **192.168.1.1**. The 3G-MOD4 management page opens. Type **admin** in the Username field, then **admin** in the Password field, and click "log in".

|                                                    | Router      | maestro |  |
|----------------------------------------------------|-------------|---------|--|
| Maestro                                            |             |         |  |
| Authorization Re<br>Please enter your username and | d password. |         |  |
| Usemame                                            | admin       |         |  |
| Password                                           |             |         |  |
| 🗊 Login 🧔 Reset                                    |             |         |  |

3. In the top menu bar, select **System** → **System** 

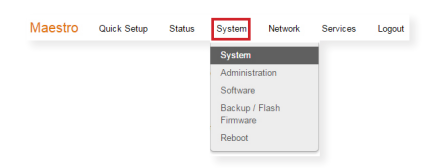

On System tab, change Timezone to Europe/Helsinki. In **NTP Time Synchronization**, also enable **Enable NTP time sync**. Save by clicking **Save & Apply**.

| <mark>/stem</mark><br>re you can configure the basi | c aspects of your device I            | to its houts   |                |        |                         |  |
|-----------------------------------------------------|---------------------------------------|----------------|----------------|--------|-------------------------|--|
| stem Properties                                     |                                       | ike its nostna | ime or the tim | ezone. |                         |  |
|                                                     |                                       |                |                |        |                         |  |
| Seneral Settings Logging                            | Language and Style                    |                |                |        |                         |  |
|                                                     |                                       |                |                |        |                         |  |
| Local Time                                          | Thu Aug 13 03:16:25 20                | 15 🔟 Sync      | with browser   |        |                         |  |
| Hostname                                            | Maestro                               |                |                |        |                         |  |
| Timezone                                            | Europe/Helsinki                       | •              |                |        |                         |  |
|                                                     | Europe/Dublin<br>Europe/Gibraltar     |                | •              |        |                         |  |
|                                                     | Europe/Guernsey<br>Europe/Helsinki    |                |                |        |                         |  |
| me Synchronization                                  | Europeriste of Man<br>Europe/Istanbul |                |                |        |                         |  |
| Enable NTP client                                   | Europe/Jersey<br>Europe/Kaliningrad   |                |                |        |                         |  |
| Drouido NTD convor                                  | Europe/Kiev<br>Europe/Lisbon          |                |                |        |                         |  |
| Trovide NTT Jerver                                  | Europe/London                         |                |                |        |                         |  |
| NTP server candidates                               | Europe/Luxembourg<br>Europe/Madrid    |                | *              |        |                         |  |
|                                                     | Europe/Malta<br>Europe/Mariehamn      |                | *              |        |                         |  |
|                                                     | Europe/Minsk                          |                | *              |        |                         |  |
|                                                     | Europe/Moscow                         |                | 1              |        |                         |  |
|                                                     | Europe/Oslo                           |                | *              |        |                         |  |
|                                                     |                                       |                |                |        |                         |  |
|                                                     |                                       |                |                |        |                         |  |
|                                                     |                                       |                |                |        | Save & Apply Save Reset |  |
|                                                     |                                       |                |                |        |                         |  |

4. Go to System → Administration

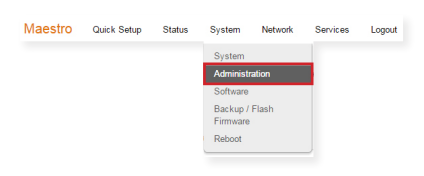

Under **Dropbear Instance**, change Interface to "**lan**". Scroll down to the bottom of the page and save by clicking **Save & Apply.** 

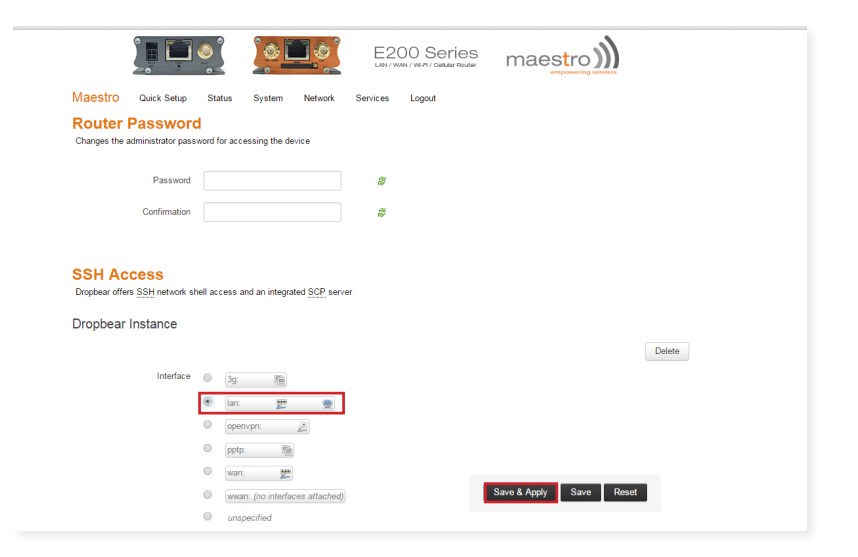

5. Next go to **Network → Interfaces**.

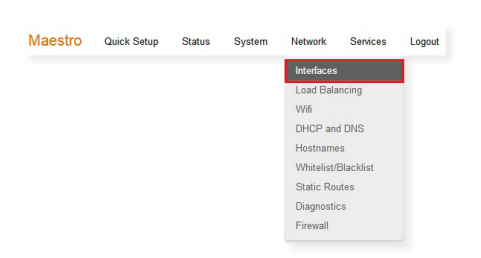

Make sure the **Network Watchdog** status is set to **enable**. Set your Network down timeout in minutes to **120**. Save by clicking **Save & Apply**.

|                                 | Router              | 0-0                                      |               |            | m     | naes     | tro)    |                 |
|---------------------------------|---------------------|------------------------------------------|---------------|------------|-------|----------|---------|-----------------|
| Maestro Quick Setup             | Status Syste        | m Network                                | Services      | Logout     | - Ste |          | Edia    | AUTO REFRESH ON |
| wwan                            | Unsu<br>Instal      | oported protocol I<br>I protocol extensi | type.<br>ions | In Connect | 9.00  | P        | Luit    |                 |
| Add VPN interface               |                     |                                          |               |            |       |          |         |                 |
| Global network options          | 6                   |                                          |               |            |       |          |         |                 |
| IPv6 ULA-Prefix                 | fd57:2a5f:3a1a::/48 |                                          |               |            |       |          |         |                 |
| Network Watchdog                |                     |                                          |               |            |       |          |         |                 |
| Enable                          |                     |                                          |               |            |       |          |         |                 |
| Network down timeout in minutes | 120                 |                                          | ]             |            |       |          |         |                 |
|                                 |                     |                                          |               |            |       |          |         |                 |
|                                 |                     |                                          |               |            |       | Save & A | Apply S | ave Reset       |

6. Next go to Network → Interfaces → CELLULAR. Tap on the APN field, and enter your operator's APN: "internet.telia.iot", "internet" or "internet. saunalahti". If your operator uses a different address, type it in this field. Tap on the Service Type field and select "3G / UMTS only". Save by clicking Save & Apply.

APN

internet

internet

internet

internet.telia.iot

internet.saunalahti

Operator

Telia

DNA

Elisa

Saunalahti

Telia 3G-L3

|                                         | uick Setup Status Sy                                           | stem Network                                       | Services Logout                                                                                              | AUTO REFRESH ON                                  |
|-----------------------------------------|----------------------------------------------------------------|----------------------------------------------------|----------------------------------------------------------------------------------------------------|--------------------------------------------------|
| WAN WWA                                 | N CELLULAR LAN                                                 |                                                    |                                                                                                    |                                                  |
| nterfaces                               | - CELLULAR                                                     |                                                    |                                                                                                    |                                                  |
| On this page you o<br>etwork interfaces | an configure the network inter<br>separated by spaces. You can | aces. You can bridge<br>also use <u>VLAN</u> notat | several interfaces by ticking the "bridge<br>on INTERFACE.VLANNR ( <u>e, g</u> .: eth0.1).                   | interfaces" field and enter the names of several |
| Common Cor                              | nfiguration                                                    |                                                    |                                                                                                    |                                                  |
| General Setup                           | Advanced Settings PI                                           | nysical Settings                                   | Firewall Settings                                                                                            |                                                  |
|                                         | Status                                                         | eth1                                               | Uptime: 0h 33m 59s<br>MAC-Address: 00:00:11:12:13:14<br>RX: 2.22 MB (6157 Pkts.)<br>TX: 1.99 MB (5911 Pkts.) |                                                  |
|                                         |                                                                |                                                    |                                                                                                    |                                                  |
|                                         | Protocol Cellular                                              | ~                                                  |                                                                                                    |                                                  |
|                                         | ular Module HL8518                                             |                                                    |                                                                                                    |                                                  |
| Cell                                    |                                                                |                                                    |                                                                                                    |                                                  |
| Cell                                    | ervice Type 3G/UMTS only                                       | · ~                                                |                                                                                                    |                                                  |
| Cell                                    | ervice Type 3G/UMTS only                                       | ~                                                  |                                                                                                    |                                                  |

NOTE! Operator connection settings may have changed since writing this manual. If the internet connection does not work with the above mentioned APN settings, check the current settings from the operator.

 Go to Network → Interfaces → LAN. Scroll down to the DHCP server. On the General Settings tab, set the DHCP server Leasetime to 4h. Save by clicking Save & Apply.

| nterfaces - LAN                                                              |                                                                                                    |
|------------------------------------------------------------------------------|----------------------------------------------------------------------------------------------------|
| On this page you can configure the n<br>network interfaces separated by spac | etwork interfaces. You can bridge several interfaces by ticking the "bridge interfaces" field and enter the names of several<br>ces. You can also use <u>VLAN</u> notation INTERFACE.VLANNR (e.g., eth0.1). |
|                                                                              |                                                                                                    |
| DHCP Server                                                                  |                                                                                                    |
| General Setup Ad                                                             | dvanced Settings IPv6 Settings                                                                                                    |
| Ignore inte                                                                  | terface 🔲 🎯 Disable <u>DHCP</u> for this interface.                                                                                                    |
|                                                                              | Start 100                                                                                                    |
|                                                                              |                                                                                                    |
|                                                                              | Lowest leased address as offset from the network address.                                                                                                    |
|                                                                              | Lowest leased address as offset from the network address.  Limit 159                                                                                                    |
|                                                                              | Limit     Maximum number of lessed address.                                                                                                    |
| Leas                                                                         | Levest leased address as differt from the network address.      Lint 10     Maximum number of leaved addresses.      setme      n                                                                           |
| Less                                                                         | Lenet leased address as dhet from the network address.     Linit     10     Maximum number of leased addresses.     Init     Errpry time of leased addresses, minimum is 2 minutes (25).                    |

0 0 -

maestro)))

E Series

### 8. Go to Network → Wifi. Select Edit

| <u>@</u>   | Generic M<br>Channel: 11<br>dl S<br>0% B<br>(C | AC80211<br>(2.462 GH:<br>SID: Maest<br>SSID: A4:A<br>(CMP) | 802.11bg<br>)   Bitrate: ?<br>ro E200   Mor<br>E:9A:00:2A:4 | n (radio0)<br>Mbit/s<br>de: Master<br>3   Encryption: | mixed WPA/WPA                                                                     | 2 PSK                              | Disable 🧃 | ) Scan<br>Edit<br>Edit thi | Add<br>Remove<br>s network |
|------------|------------------------------------------------|------------------------------------------------------------|-------------------------------------------------------------|-------------------------------------------------------|-----------------------------------------------------------------------------------|------------------------------------|-----------|----------------------------|----------------------------|
| /ireless ( | Overview                                       | ,                                                          |                                                             |                                                       | Load Bala<br>Wifi<br>DHCP and<br>Hostname<br>Static Rou<br>Diagnostic<br>Firewall | ncing<br># DNS<br>is<br>ttes<br>ts |           |                            |                            |
| macouro    | QUICK S                                        | etup                                                       | Status                                                      | System                                                | Network                                                                           | Services                           | Logout    |                            |                            |

Select **Advanced Settings** tab. Under Country Code, click FI-Finland. Save by clicking **Save & Apply**.

|                          | Router                                                                                                    | 0-0           |                             | maestro                 |
|--------------------------|----------------------------------------------------------------------------------------------------|---------------|-----------------------------|-------------------------|
| Maestro Quick Setup      | Status System                                                                                                 | Network Servi | ices Logout                 | AUTO REFRESH ON         |
| Device Configuration     |                                                                                                    |               |                             |                         |
| General Setup Advanced   | Settings                                                                                                    |               |                             |                         |
| Band                     | 2.4GHz (802.11g+n)                                                                                            | -             |                             |                         |
| HT mode (802.11n)        | 20MHz                                                                                                    | •             |                             |                         |
| Country Code             | 00 - World                                                                                                    | -             |                             |                         |
| Distance Optimization    | EC - Ecuador<br>EE - Estonia<br>EG - Egypt<br>EH - Western Sahara<br>ER - Eritrea<br>ES - Spain<br>ET Ethioan | > buntr       | y codes.<br>nber in meters. |                         |
| Fragmentation Threshold  | FI - Finland                                                                                                  |               |                             |                         |
| RTS/CTS Threshold        | FK - Falkland Islands<br>FM - Micronesia<br>FO - Faroe Islands<br>FR - France                                 |               |                             |                         |
| Interface Configuration  | GB - United Kingdom<br>GD - Grenada<br>GE - Georgia                                                           |               |                             | Save & Apply Save Reset |
| General Setup Wireless S | GG - Guernsey<br>GH - Ghana                                                                                   |               |                             |                         |

9. Go to **General Setup** tab and go to **Wireless net**work status and click "**Disable**". Save by clicking **Save & Apply**.

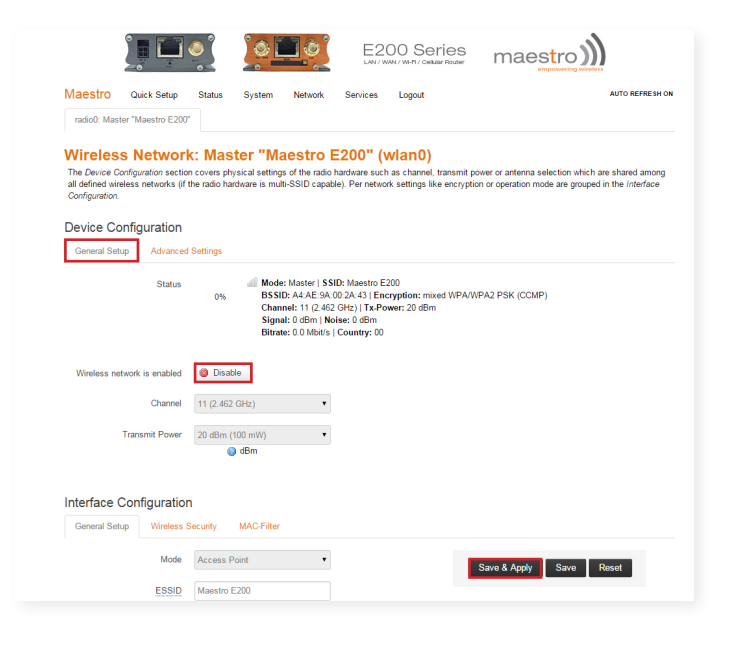

### 10. Go to Network > Interfaces > WAN

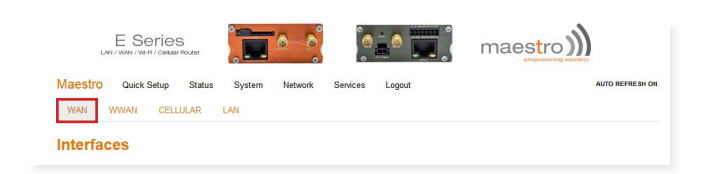

Go to Physical Settings tab. Select Interface to "Custom Interface". Save by clicking Save & Apply. NOTE! A red box box is displayed "The selected protocol needs a device assigned". This notification does not need to be care.

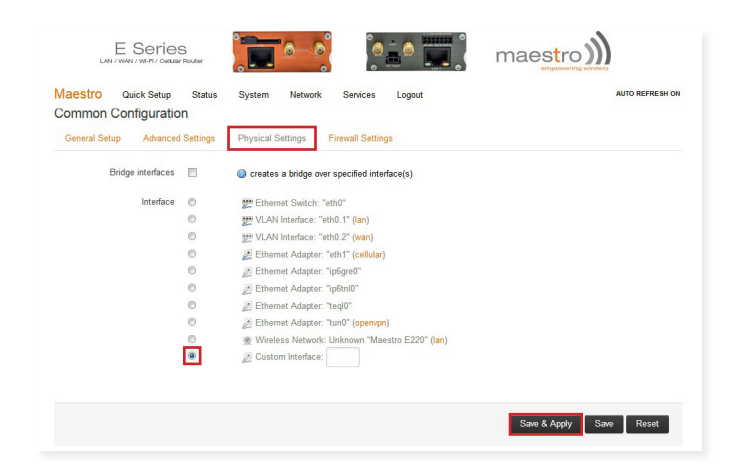

11. Go to **General Setup** tab and go to **Protocol** and click "**Unmanaged**". Press "**Switch protocol**". Save by clicking **Save & Apply**.

NOTE! A red box box is displayed "The selected protocol needs a device assigned". This notification does not need to be care.

| WAN WWAN CELI                                                  | Status System Network Services<br>JLAK LAN                                                            | Logout                                                                                                 |         |
|----------------------------------------------------------------|----------------------------------------------------------------------------------------------------|----------------------------------------------------------------------------------------------------|---------|
| Interfaces - WAN                                               |                                                                                                    |                                                                                                    |         |
| On this page you can configure network interfaces separated by | he network interfaces. You can bridge several inter<br>spaces. You can also use VI AN notation INTERF | faces by ticking the "bridge interfaces" field and enter the names of<br>FACE, VI.ANNE (e.g., ecb., 1) | several |
| notion includes separated by                                   | spaces. The carries and the territoriation initiate                                                   | ACC - Marine (M.M. Concert).                                                                           |         |
| Common Configuratio                                            | 1                                                                                                    |                                                                                                    |         |
| General Setup                                                  |                                                                                                    |                                                                                                    |         |
| Status                                                         | There is no device assigned yet, please attach a                                                      | network device in the "Physical Settings" tab                                                          |         |
|                                                                |                                                                                                    |                                                                                                    |         |
| Protocol                                                       | Unmanaged                                                                                             |                                                                                                    |         |
| Protocol<br>Really switch protocol?                            | Unmanaged    Switch protocol                                                                          |                                                                                                    |         |
| Protocol<br>Really switch protocol?                            | Switch protocol                                                                                       |                                                                                                    |         |

12. Go to **Network** → **Interfaces** → **LAN**. Go to **Physical Settings** tab. Make selections as shown in the picture. Save by clicking **Save & Apply**.

| E Series                                        |                |                 | maestro         |
|-------------------------------------------------|----------------|-----------------|-----------------|
| Maestro Quick Setup Status<br>WAN WWAN CELLULAR | System Network | Services Logout | AUTO REFRESH ON |
| Interfaces                                      |                |                 |                 |

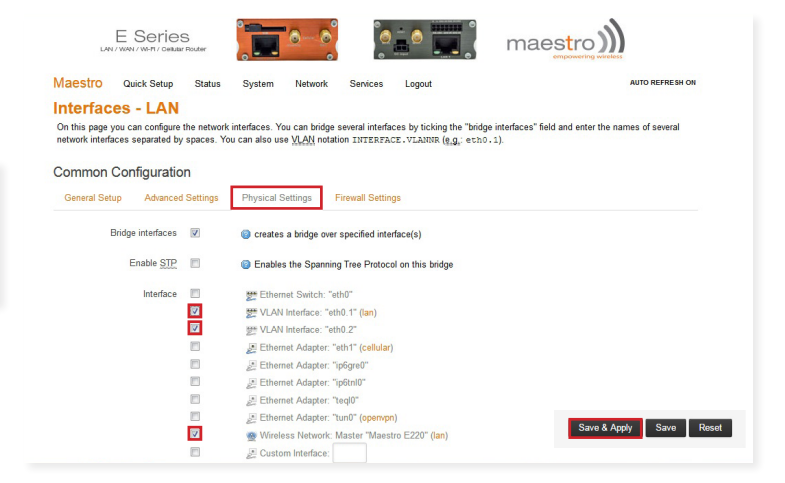

#### 13. Go to **Network → LoadBalancing**.

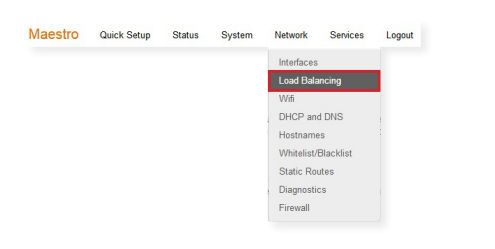

Go to Configuration tab. Select Policies.

Click p1 "Edit" button. Remove m1 member by pressing the red "x". Save by clicking Save & Apply.

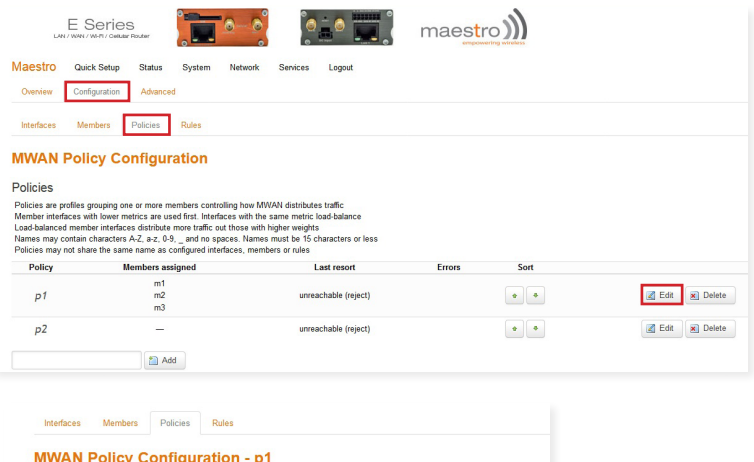

| Member used | m1                   | - | 28 |  |
|-------------|----------------------|---|----|--|
|             | m2                   | - | ×  |  |
|             | m3                   | • | 1  |  |
| Last resort | unreachable (reject) | • |    |  |

 Go to Members tab. Remove m1 member by clicking "Delete" button. Save by clicking Save & Apply.

| Maestro                                   | Quick Setup                                                    | Status                                              | System                                          | Network                                | Services            | Logout |   |     |        |          |
|-------------------------------------------|----------------------------------------------------------------|-----------------------------------------------------|-------------------------------------------------|----------------------------------------|---------------------|--------|---|-----|--------|----------|
| Overview                                  | Configuration                                                  | Advanced                                            |                                                 |                                        |                     |        |   |     |        |          |
| Interfaces                                | Members                                                        | Policies                                            | Rules                                           |                                        |                     |        |   |     |        |          |
| MWAN                                      | Member                                                         | Configu                                             | ration                                          |                                        |                     |        |   |     |        |          |
| Members                                   |                                                                |                                                     |                                                 |                                        |                     |        |   |     |        |          |
| Members are<br>Names may c<br>Members may | profiles attaching<br>contain characters<br>/ not share the sa | a metric and v<br>s A-Z, a-z, 0-9,<br>ame name as c | veight to an I<br>_ and no sp<br>configured int | MWAN interfa<br>aces<br>erfaces, polic | ice<br>ies or rules |        |   |     |        |          |
| Mem                                       | ber                                                            | Interfa                                             | :e                                              | Metric                                 |                     | Weight | 5 | ort |        |          |
| m                                         | 3                                                              | cellula                                             | r                                               | 3                                      |                     | 2      | • | ٠   | 🔏 Edit | × Delete |
| m                                         | 2                                                              | wwan                                                |                                                 | 2                                      |                     | 2      | ٠ | ٠   | 🛃 Edit | × Delete |
| m                                         | 1                                                              | wan                                                 |                                                 | 1                                      |                     | 2      | ٠ | ٠   | 🛃 Edit | 💌 Delete |
|                                           |                                                                |                                                     |                                                 |                                        |                     |        |   |     |        |          |
|                                           |                                                                | 1 Add                                               |                                                 |                                        |                     |        |   |     |        |          |
|                                           |                                                                | 1 Add                                               |                                                 |                                        |                     |        |   |     |        |          |

15. Go to Network → Load Balancing → Configuration → Interfaces. Remove WAN by clicking "Delete" button. Save by clicking Save & Apply.

| LA                                                                  | E Se                                                                       | Pries                                                                     | er                                                             |                                                                                      | <u>o</u> _ o                                                                                                    |                                  |                           |               | maestro        | - <b>)))</b> |        |        |   |          |            |          |
|---------------------------------------------------------------------|----------------------------------------------------------------------------|---------------------------------------------------------------------------|----------------------------------------------------------------|--------------------------------------------------------------------------------------|----------------------------------------------------------------------------------------------------|----------------------------------|---------------------------|---------------|----------------|--------------|--------|--------|---|----------|------------|----------|
| Maestro                                                             | Quick S                                                                    | Setup S                                                                   | tatus                                                          | System                                                                               | Network                                                                                                    | Servic                           | es Logout                 |               |                |              |        |        |   |          |            |          |
| Overview                                                            | Configur                                                                   | ation /                                                                   | Advanced                                                       |                                                                                      | Interfaces                                                                                                    |                                  |                           |               |                |              |        |        |   |          |            |          |
| Interfaces                                                          | Membe                                                                      | ers Pol                                                                   | icies                                                          | Rules                                                                                | Load Bala<br>Wifi<br>DHCP and                                                                                                    | ncing                            |                           |               |                |              |        |        |   |          |            |          |
| MWAN<br>There are c                                                 | Interfa<br>urrently 3 o                                                    | ace Co<br>of 250 supp                                                     | onfig<br>orted int                                             | uration<br>erfaces conf                                                              | Hostname<br>Whitelist/I                                                                                                    | s<br>Blacklist<br>ites           |                           |               |                |              |        |        |   |          |            |          |
| WARNING: s                                                          | some interf                                                                | aces have<br>aces are c                                                   | no defau<br>onfigured                                          | ult route in th<br>d incorrectly                                                     | Diagnostio<br>Firewall                                                                                                    | s                                | /network                  | I.            |                |              |        |        |   |          |            |          |
| WARNING: s                                                          | some interf                                                                | aces have                                                                 | no metri                                                       | c configured                                                                         | l in /etc/con                                                                                                    | fig/netw                         | ork!                      |               |                |              |        |        |   |          |            |          |
| MWAN supp<br>MWAN requi<br>Names must<br>Names may<br>Interfaces ma | orts up to 2<br>res that all i<br>match the<br>contain cha<br>ay not share | 50 physical<br>interfaces h<br>interface na<br>racters A-Z,<br>the same r | and/or log<br>ave a uniq<br>me found<br>a-z, 0-9,<br>name as o | gical interface<br>que metric cor<br>in /etc/config<br>_ and no spa<br>configured me | nfigured in /e<br>Infigured in /e<br>Infigured in Infigured in Infigur | c/config<br>advanc<br>ies or rul | 'network<br>ed tab)<br>es |               |                |              |        |        |   |          |            |          |
| Interface                                                           | Enabled                                                                    | Tracking I                                                                | P Tra                                                          | cking reliabi                                                                        | ility Ping                                                                                                    | count                            | Ping timeout              | Ping interval | Interface down | Interface up | Metric | Errors | S | ort      |            |          |
| wan                                                                 | Yes                                                                        | 8.8.8.8                                                                   |                                                                | 1                                                                                    |                                                                                                    | 5                                | 3s                        | 5s            | 2              | 2            | -      | 8      | • | ٠        | 🛃 Edit     | × Delete |
| wwan                                                                | Yes                                                                        | 8.8.8.8                                                                   |                                                                | 1                                                                                    |                                                                                                    | 5                                | 3s                        | 5s            | 2              | 2            | 6      | ۵      | • | ٠        | 🛃 Edit     | 💌 Delete |
| cellular                                                            | Yes                                                                        | 8.8.8.8                                                                   |                                                                | 1                                                                                    |                                                                                                    | 3                                | 10s                       | 900s          | 1              | 1            | 7      | 8      | ٠ | •        | Z Edit     | E Delete |
|                                                                     |                                                                            |                                                                           | Add 📔                                                          |                                                                                      |                                                                                                    |                                  |                           |               |                |              |        |        |   | Save & J | Apply Save | Reset    |

### 16. Go to Network > Firewall > Custom Rules.

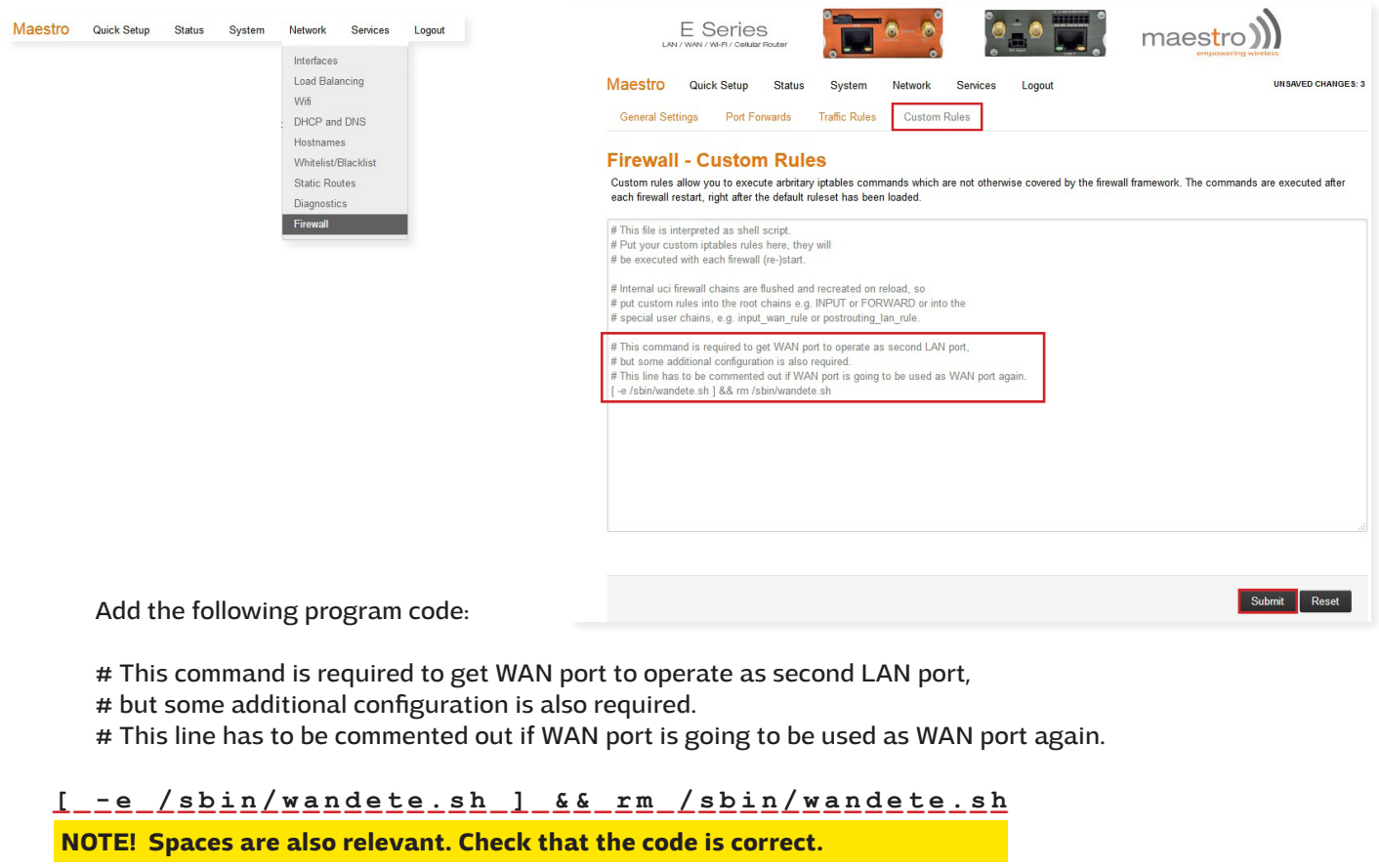

At the end, press the "Submit" button.

17. Finally, sign out by pressing "Logout" button. Disconnect the power cord from the modem. When the modem is switched on next time, the correct settings are ready and the modem is ready for use.

| E Series                   |                                | maestro            |
|----------------------------|--------------------------------|--------------------|
| Maestro Quick Setup Status | System Network Services Logout | UNSAVED CHANGES: 3 |

Once the modem has been configured in accordance with the instructions above, it is recommendable to do backup of the settings again. Go to **System** → **Backup / Flash Firmware**. Backup is made by pressing the **"Generate ar-chieve"** button. Backup is restored by searching for the file from your computer by pressing the "Browse" button and then pressing **"Upload archieve"** button.

| LA                                                                                                    | E Series                                                                                                    | S<br>r Router                              |                                                                      | <u>o</u> - o                                 | 0                |                                      |                | maes                |                     |                |
|----------------------------------------------------------------------------------------------------|----------------------------------------------------------------------------------------------------|--------------------------------------------|----------------------------------------------------------------------|----------------------------------------------|------------------|--------------------------------------|----------------|---------------------|---------------------|----------------|
| Maestro                                                                                                    | Quick Setup                                                                                                    | Status                                     | System                                                               | Network                                      | Services         | Logout                               |                |                     |                     |                |
| Flash o                                                                                                    | perations                                                                                                    |                                            |                                                                      |                                              |                  |                                      |                |                     |                     |                |
| Actions                                                                                                    | Configuration                                                                                                    |                                            |                                                                      |                                              |                  |                                      |                |                     |                     |                |
| Click "Generative<br>Click "Generative<br>Click "Generative"<br>Generative<br>Click "Generative"<br>Generative<br>Click "Generative"<br>Gener | Restore<br>ate archive" to dow                                                                                           | nload a tar a                              | rchive of the cr                                                     | urrent configu                               | ration files. To | reset the firmw                      | vare to its ir | nitial state, click | "Perform reset"     | (only possible |
| Click "Generation of the second second secon                                                                                                    | ate archive" to dow<br>s images).                                                                                        | nload a tar a                              | rchive of the c                                                      | urrent configu                               | ration files. To | reset the firmw                      | vare to its in | nitial state, click | "Perform reset"     | (only possible |
| 0                                                                                                    | Download backup:                                                                                                    | 🚺 Gene                                     | rate archive                                                         |                                              |                  |                                      |                |                     |                     |                |
|                                                                                                    |                                                                                                    | -                                          |                                                                      |                                              |                  |                                      |                |                     |                     |                |
| 6                                                                                                    | Reset to defaults:                                                                                                    | Perfo                                      | rm reset                                                             |                                              |                  |                                      |                |                     |                     |                |
| To restore co                                                                                                    | Reset to defaults:<br>onfiguration files, yo                                                                             | Perfo<br>u can upload                      | rm reset<br>I a previously g                                         | generated bac                                | kup archive h    | ere.                                 |                |                     |                     |                |
| To restore co                                                                                                    | Reset to defaults:<br>onfiguration files, yo<br>Restore backup:                                                          | Perfo<br>u can upload<br>Selaa             | rm reset<br>a previously g<br>Ei valittua tio                        | generated bac                                | kup archive h    | iere.<br>I archive                   |                |                     |                     |                |
| To restore co                                                                                                    | Reset to defaults:<br>onfiguration files, yo<br>Restore backup:                                                          | Perfo<br>u can upload<br>Selaa             | rm reset<br>d a previously g<br>Ei valittua tie                      | generated bac                                | kup archive h    | ere.<br>I archive                    |                |                     |                     |                |
| To restore co<br>Flash nev                                                                                                    | Reset to defaults:<br>onfiguration files, yo<br>Restore backup:<br>w firmware in                                         | Perfo<br>u can upload<br>Selaa             | rm reset<br>d a previously g<br>Ei valittua tio                      | generated bac                                | kup archive h    | iere.<br>Larchive                    |                |                     |                     |                |
| To restore co<br>Flash new<br>Upload a sys<br>compatible fil                                                                                                    | Reset to defaults:<br>onfiguration files, yo<br>Restore backup:<br>w firmware in<br>supgrade-compatibl<br>rmware image). | Perfo u can upload Selaa nage e image here | rm reset<br>d a previously g<br>Ei valittua tion<br>e to replace the | generated bac<br>edostoa.<br>e running firmv | kup archive h    | iere.<br>Larchive<br>"Keep settings" | to retain th   | e current config    | uration (requires a | an OpenWrt     |

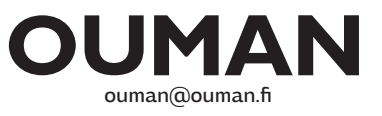